# **Debug steps for 4G connection failure**

# **Technical FAQ**

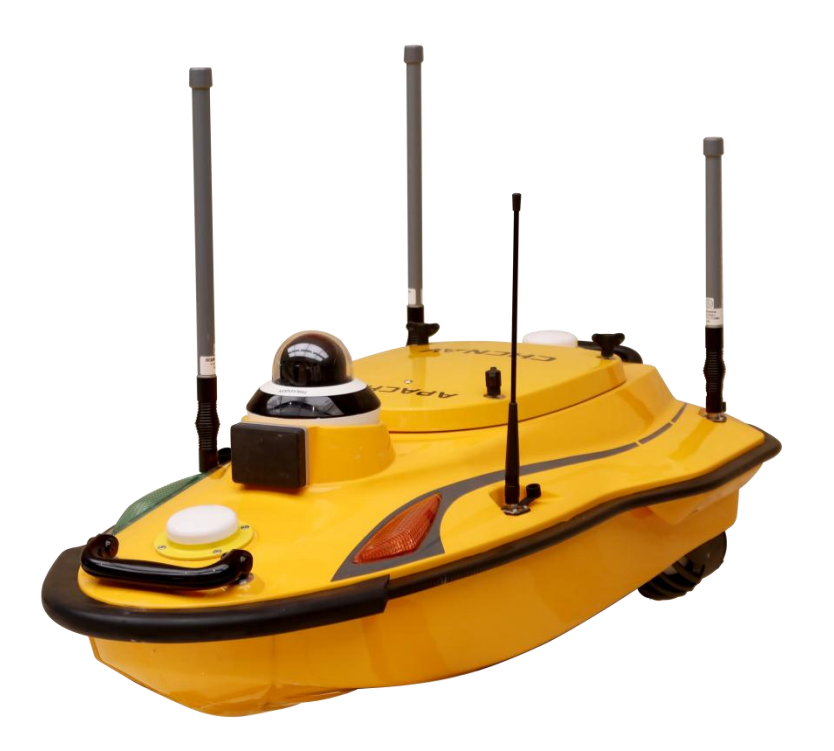

# USV | Nov 2023

Make your work more efficient

### Prerequisites:

Hardware:

- 1. Boat (GD100) with batteries
- 2. Antenna including 4G antenna,WIFI&RC antenna\*2PC
- 3. PC

### Steps:

- 1. Nano-size USIM connection
- (1) Power on the boat and connect boat WIFI

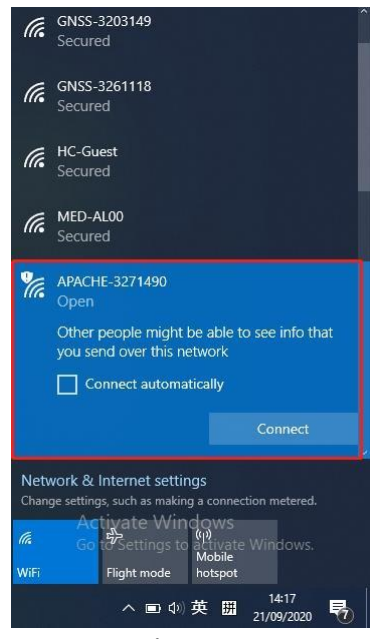

Figure 1

(2) logon the web UI: http://192.168.53.254Username:adminPassword:Admin1234

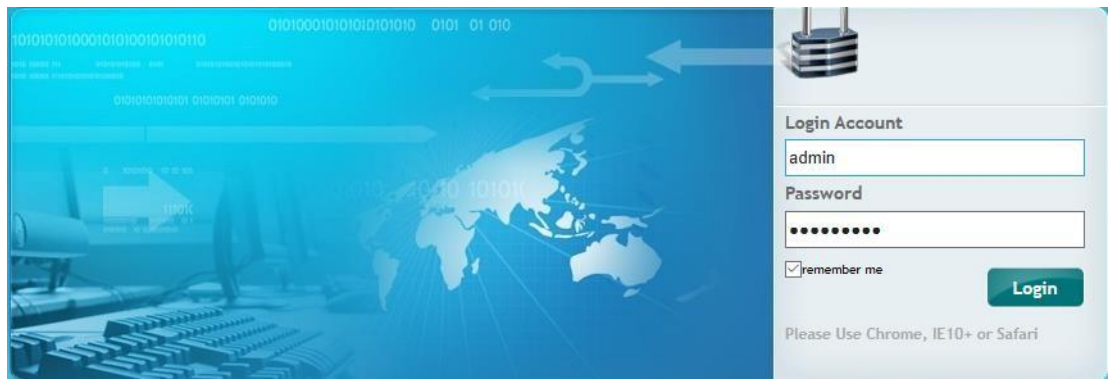

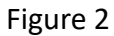

(3) Go to 'Network setting' and check out the SIM card type.if it shows SIM,that mean the sim card connect well.otherwise that would be something wrong with connection.

| CHCNAV                   |                                   | SN:3298156 English 🗸 💡 |
|--------------------------|-----------------------------------|------------------------|
| Status                   | rk Setting ×                      |                        |
| Satellites               |                                   |                        |
| Receiver Configuration   |                                   |                        |
| Data Recording           | Auto Start:                       |                        |
| I/O Settings             |                                   |                        |
| System settings          | O 2G Only                         |                        |
| Network Setting          | _ 3G Only                         |                        |
| Radio Setting            | Newfork Mode: 2 20/35 Auto        |                        |
| Bridge Setting           | 2 Gr3G/4G Auto                    |                        |
| Return To Launch Setting | Telecom cards call support (C)    |                        |
| N2N Setting              | relection cards only support etc: |                        |
| ZTW mode setting         | SIM Type: SIM                     |                        |
| Remote Control Setting   |                                   |                        |
| Ship Type Setting        | Dialing Status: Connected         |                        |
| Function Setting         | Auto Connect:   Yes  No           |                        |
|                          | ADN' weekt                        |                        |
|                          | Dialing String: "99#              |                        |
|                          | User Name:                        |                        |
|                          | rassiwiru.                        |                        |
|                          | III Save                          |                        |
| N                        | twork access mode setting         |                        |
| Firmware                 | Advanced                          |                        |
| Cloud Service Setting    |                                   |                        |

- Figure 3
- 2. Go to 'System setting' to check out 'N2N setting'

Choose 'International server' in the sever type selection.

### CHCNAV TECHNICAL FAQ | 2023-11

| (   |                                              | V                                                   | SN:3443955 | English 💛 | Quit |
|-----|----------------------------------------------|-----------------------------------------------------|------------|-----------|------|
| ø   | Status                                       | N2N Setting ×                                       |            |           |      |
| a a | Satellites                                   | N2N Setting                                         |            |           |      |
| ×   | Receiver Configuration                       |                                                     |            |           |      |
|     | Data Recording                               | username: 3443955                                   |            |           |      |
| ¢   | I/O Settings                                 | password: Admin1234                                 |            |           |      |
| (1: | System settings                              | Client IP: 192.168.0.254<br>Server IP: 159.138.1.94 |            |           |      |
| 1   | <ul> <li>Network Setting</li> </ul>          | Server Port: 7777                                   |            |           |      |
| 1   | <ul> <li>Radio Setting</li> </ul>            |                                                     |            |           |      |
| d   | <ul> <li>Bridge Setting</li> </ul>           |                                                     |            |           |      |
| ä   | <ul> <li>Return To Launch Setting</li> </ul> |                                                     |            |           |      |
|     | N2N Setting                                  |                                                     |            |           |      |
|     | <ul> <li>ZTW mode setting</li> </ul>         |                                                     |            |           |      |
| 0   | <ul> <li>Remote Control Setting</li> </ul>   |                                                     |            |           |      |
| 3   | <ul> <li>Ship Type Setting</li> </ul>        |                                                     |            |           |      |
| 1   | <ul> <li>Function Setting</li> </ul>         |                                                     |            |           |      |
|     |                                              |                                                     |            |           |      |
|     |                                              |                                                     |            |           |      |
| ۲   | Firmware                                     |                                                     |            |           |      |
| -   | Cloud Service Setting                        | Figure 4                                            |            |           |      |
|     |                                              | Figure 4                                            |            |           |      |

3. check out the signal strength.

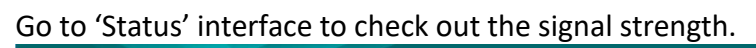

|                                                                                                    | System                                                                                         |                                                               |                                                                                                    |                                                    |                                                     |
|----------------------------------------------------------------------------------------------------|------------------------------------------------------------------------------------------------|---------------------------------------------------------------|----------------------------------------------------------------------------------------------------|----------------------------------------------------|-----------------------------------------------------|
| ▶ System                                                                                                    |                                                                                                |                                                               |                                                                                                    |                                                    |                                                     |
|                                                                                                    | NetWorkState                                                                                   |                                                               | Giss Info                                                                                                    |                                                    |                                                     |
| <ul> <li>Position State</li> </ul>                                                                                                    | Power Status:                                                                                  | ON                                                            | Solution State:                                                                                                    | Fix                                                |                                                     |
| <ul> <li>position record</li> </ul>                                                                                                    | Connection Protocol:                                                                           | CHINA MOBILE                                                  | Search Status:                                                                                                    | 33 / 33                                            |                                                     |
|                                                                                                    | Signal Strength:                                                                               | -65(dBm) 79%                                                  | DOP:                                                                                                    | HDOP-0.577657                                      | VDOP-0.962791                                       |
| <ul> <li>Water Quality Data Recording</li> </ul>                                                                                                    | SIM Status:                                                                                    | SIM Card Ok                                                   | RTK Mode:                                                                                                    | Mobile Station C                                   | ORS                                                 |
| tings                                                                                                    | Dialing Status:                                                                                | Connected                                                     | Differential Delay:                                                                                                    | 02                                                 |                                                     |
|                                                                                                    | IMEI:                                                                                          | 860195053908163                                               | Heading Solution Type:                                                                                                    | Fix                                                |                                                     |
|                                                                                                    | PhoneNumber:                                                                                   | 1440671207276                                                 | Heading Search Status:                                                                                                    | 36 / 37                                            |                                                     |
|                                                                                                    | ICCID:                                                                                         | 89860467092140007276                                          | Heading:                                                                                                    | 248.22740                                          |                                                     |
|                                                                                                    | ESIM real-name                                                                                 |                                                               |                                                                                                    |                                                    |                                                     |
|                                                                                                    | authentication:                                                                                | Please authenticate                                           |                                                                                                    |                                                    |                                                     |
|                                                                                                    | ESIM data remaining:                                                                           | 9.99GB/10GB 19kb/s Recharge                                   |                                                                                                    |                                                    |                                                     |
|                                                                                                    |                                                                                                |                                                               |                                                                                                    |                                                    |                                                     |
|                                                                                                    | Battery Status                                                                                 |                                                               | Activity Status                                                                                                    |                                                    |                                                     |
| Satellites                                                                                                    | Battery Status<br>Battery:                                                                     | 0%                                                            | Activity Status<br>Current Time:                                                                                                    | 2022-12-13 06:4                                    | 10:23 (UTC)                                         |
| Satellites                                                                                                    | Battery Status<br>Battery:<br>Battery Voltace:                                                 | 0%                                                            | Activity Status<br>Current Time:<br>Operation Duration:                                                                                           | 2022-12-13 06:4<br>00-00-00 00:09:                 | 10:23 (UTC)<br>52                                   |
| Satellites                                                                                                    | Battery Status<br>Battery Voltage:<br>Use Mileage:                                             | 0%<br>0 (v)<br>106.490(km)                                    | Activity Status<br>Current Time:<br>Operation Duration:<br>Internal Storage:                                                                      | 2022-12-13 06:4<br>00-00-00 00:09:<br>13.08%       | 10:23 (UTC)<br>52<br>3807MB/29110MB                 |
| Satellites<br>Receiver Configuration<br>Data Recording                                                                                                 | Battery Status<br>Battery Voltage:<br>Use Mileage:<br>Range:                                   | 0%<br>0 (v)<br>106.490(km)<br>0.000(km)                       | Activity Status<br>Current Time:<br>Operation Duration:<br>Internal Storage:<br>External Storage:                                                 | 2022-12-13 06:4<br>00-00-00 00:09:<br>13.08%<br>0% | 10:23 (UTC)<br>52<br>3807MB/29110MB<br>Disconnected |
| Satellites Ceceiver Configuration Data Recording I Oata Recording I / O Settings                                                                       | Battery Status<br>Battery Voltage:<br>Use Mileage:<br>Range:                                   | 0%<br>0 (v)<br>106.490(km)<br>0.000(km)                       | Activity Status<br>Current Time:<br>Operation Duration:<br>Internal Storage:<br>External Storage:                                                 | 2022-12-13 06:4<br>00-00-00 00:09:<br>13.08%<br>0% | 10:23 (UTC)<br>52<br>3807MB/29110MB<br>Disconnected |
| Satellites Receiver Configuration Data Recording I/O Settings System settings                                                                          | Battery Status<br>Battery Voltage:<br>Use Mileage:<br>Range:                                   | 0%<br>0 (v)<br>106.490(km)<br>0.000(km)                       | Activity Status<br>Current Time:<br>Operation Duration:<br>Internal Storage:<br>External Storage:<br>Sounder                                      | 2022-12-13 06:<br>00-00-00 00:09:<br>13.08%        | 10:23 (UTC)<br>52<br>3807MB/29110MB<br>Disconnected |
| <ul> <li>Satellites</li> <li>Receiver Configuration</li> <li>Data Recording</li> <li>JO Settings</li> <li>System settings</li> <li>Firmware</li> </ul> | Battery Status<br>Battery Voltage:<br>Use Mileage:<br>Range:<br>Control State<br>EKF:          | 0%<br>0 (v)<br>106.490(km)<br>0.000(km)<br>Abnormal           | Activity Status<br>Current Time:<br>Operation Duration:<br>Internal Storage:<br>External Storage:<br>Sounder<br>Range:                            | 2022-12-13 06:4<br>00-00-00 00:09:<br>13.08%<br>0% | 10:23 (UTC)<br>52<br>3807MB/29110MB<br>Disconnected |
| Satellites Receiver Configuration Data Recording Joata Recording System settings System settings Claud Reaging Setting                                 | Battery Status<br>Battery Voltage:<br>Use Mileage:<br>Range:<br>Control State<br>EKF:<br>Mode: | 0%<br>0 (v)<br>106.490(km)<br>0.000(km)<br>Abnormal<br>Manual | Activity Status<br>Current Time:<br>Operation Duration:<br>Internal Storage:<br>External Storage:<br>Sounder<br>Range:<br>The Depth of The Water: | 2022-12-13 06:4<br>00-00-00 00:09:<br>13.08%<br>0% | 10:23 (UTC)<br>52<br>3807MB/29110MB<br>Disconnected |

4. Reinstall Autoplanner software

The software should be compatible with firmware, so please install the Autoplanner that come with firmware, contact the technical support(support@chcnav.com) or Skype (chc\_support) if you do not know the proper version software.

Click next button till complete installation

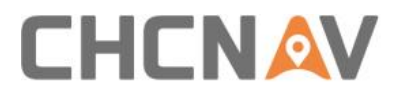

#### **CHC** Navigation

Shanghai Huace Navigation Technology Ltd. CHCNAV | Smart Navigation & Geo-Spatial Technology Park, 577 Songying Road, 201703, Shanghai, China Tel: +86 21 542 60 273 | Fax: +86 21 649 50 963 Email: sales@chcnav.com | support@chcnav.com Skype: chcnav\_support Website: www.chcnav.com